## n Windows 7

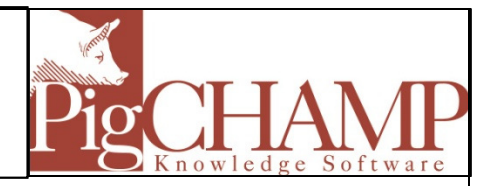

## **Short Description:**

In order for PigCHAMP and PigCHAMP Mobile to install correctly with all necessary components Windows User Account Control needs to be turned off for the installation process. It can be turned on again when the installation process is complete.

## **Process:**

1. To disable UAC in Windows 7, there are several methods to access the User Account Control settings page:

For Category View of the Control Panel:

- Go to Start Menu > Control Panel > User Accounts and Family Safety > User Accounts.
- 2. Go to Start Menu > Control Panel > System and Security > Action Center.

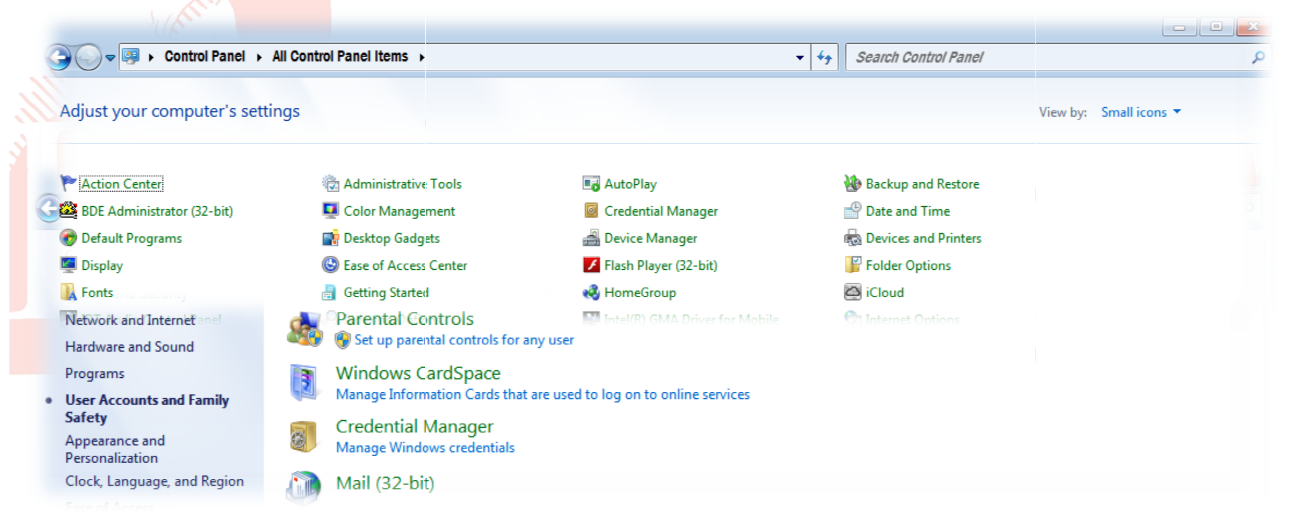

For Large or Small Icon View of the Control Panel:

- 1. Go to Start Menu -> Control Panel > User Accounts >
- 2. Click on Change User Account Control settings link.

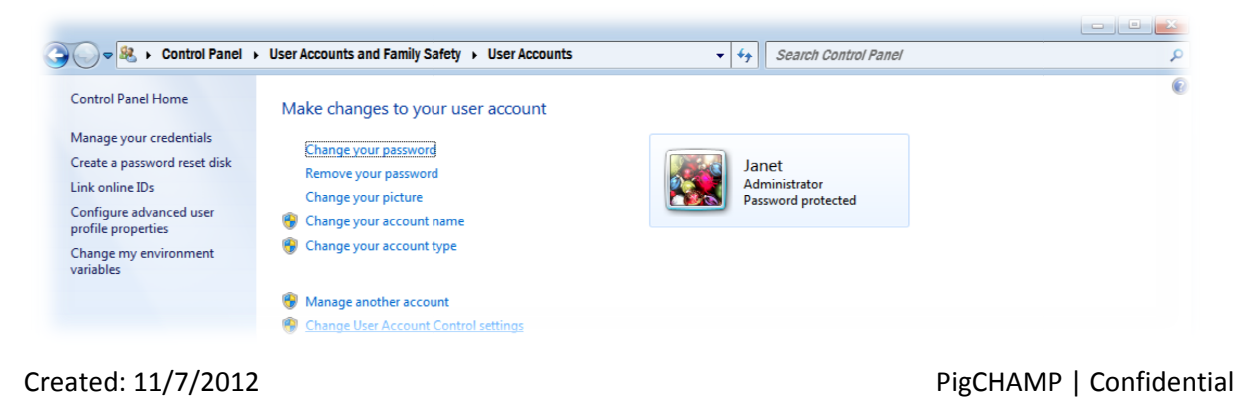

2. Slide the slider bar down to Never notify.

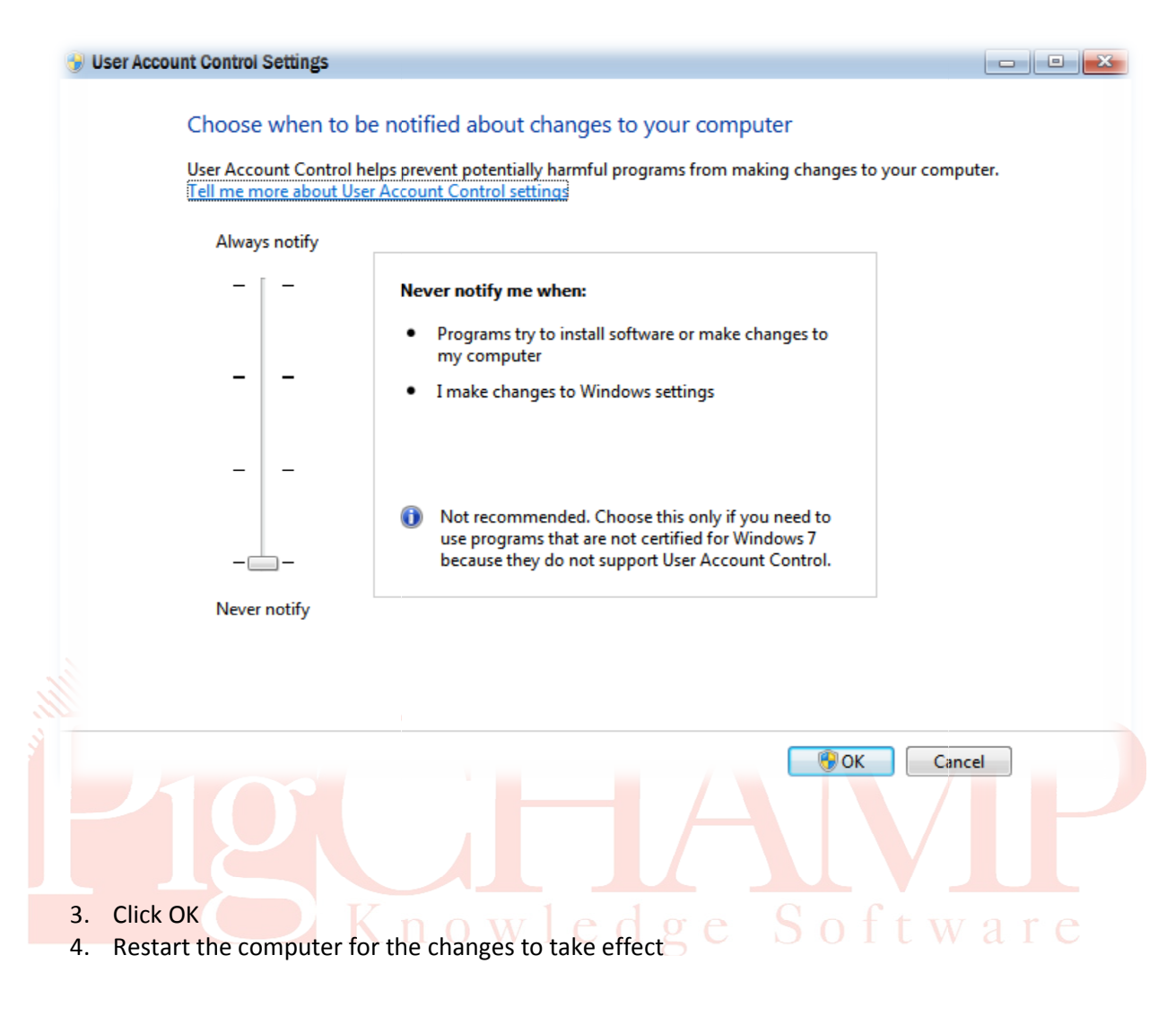

PigCHAMP | Confidential

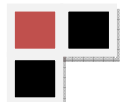